# 12-Bit, 4-Channel SPI VOUT DAC

#### **General Description**

Digital-to-analog converters (DACs) provide accurate output voltages for actuation and control in many electronic applications such as industrial, medical and RF systems. The MAX5715 is a highly accurate, four channel, 12-bit voltage output DAC. Development with DACs involves expertise in analog systems, power supplies, digital interfaces and firmware. Now, enter the MAX5715BOB to accelerate the development process.

The MAX5715BOB (Break Out Board) provides for rapid prototyping and development with the MAX5715 (a 12-bit, 4-channel, voltage-output DAC). MAX5715BOB interfaces to any Arduino<sup>TM</sup>-compatible or mbed.org<sup>TM</sup> compatible platform system with expansion ports configurable for SPI communication. Additionally, the MAX5715BOB works with systems that have a Pmod<sup>TM</sup> connection, a 2 x 6 rightangle header at board edge (compatible with Digilentinc. com Pmod<sup>TM</sup> interface spec) Interface type 2A (expanded SPI) on 2x6 header at board edge. MAX5715BOB also comes with schematics, design files and firmware for immediate use and forking to future projects. The board directly interfaces to SPI with logic levels in the range between 2.7V to 5.5V.

The board comes installed with MAX5715AAUD+ installed. Example firmware is provided for Arduino<sup>™</sup> and mbed.org<sup>™</sup> system boards.

Tested with:

- Arduino Pro Mini 3.3V/8MHz (Link)
- Arduino UNO (Link)
- MAX32625MBED# (<u>Link</u>)
- MAX32600MBED# (Link)
- STM32F446 Nucleo-64x (Link)

Ordering Information appears at end of data sheet.

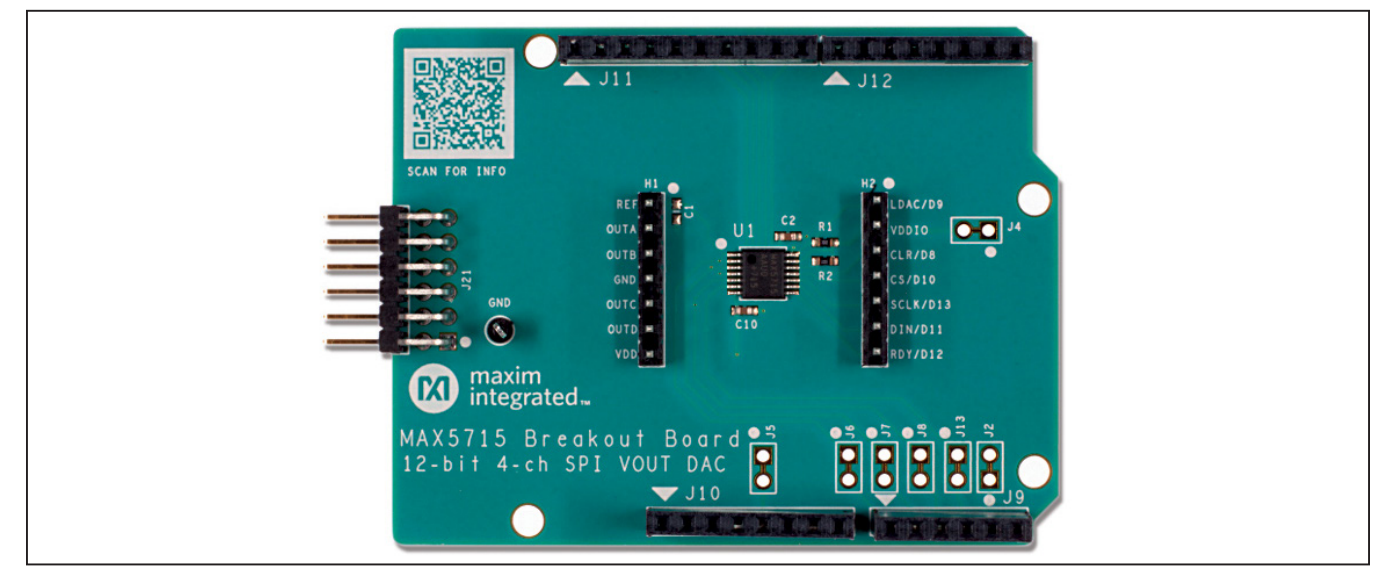

PMOD is a trademark of Digilent Inc Arduino is a trademark of Arduino AG Arm and Mbed are trademarks of Arm Limited (or its subsidiaries) Windows is a trademark of Microsoft

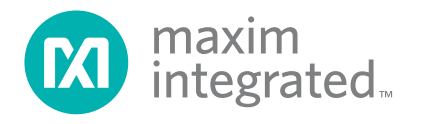

### MAX5715 Breakout Board Photo

# 12-Bit, 4-Channel SPI VOUT DAC

## MAX5715 Breakout Board Pinout

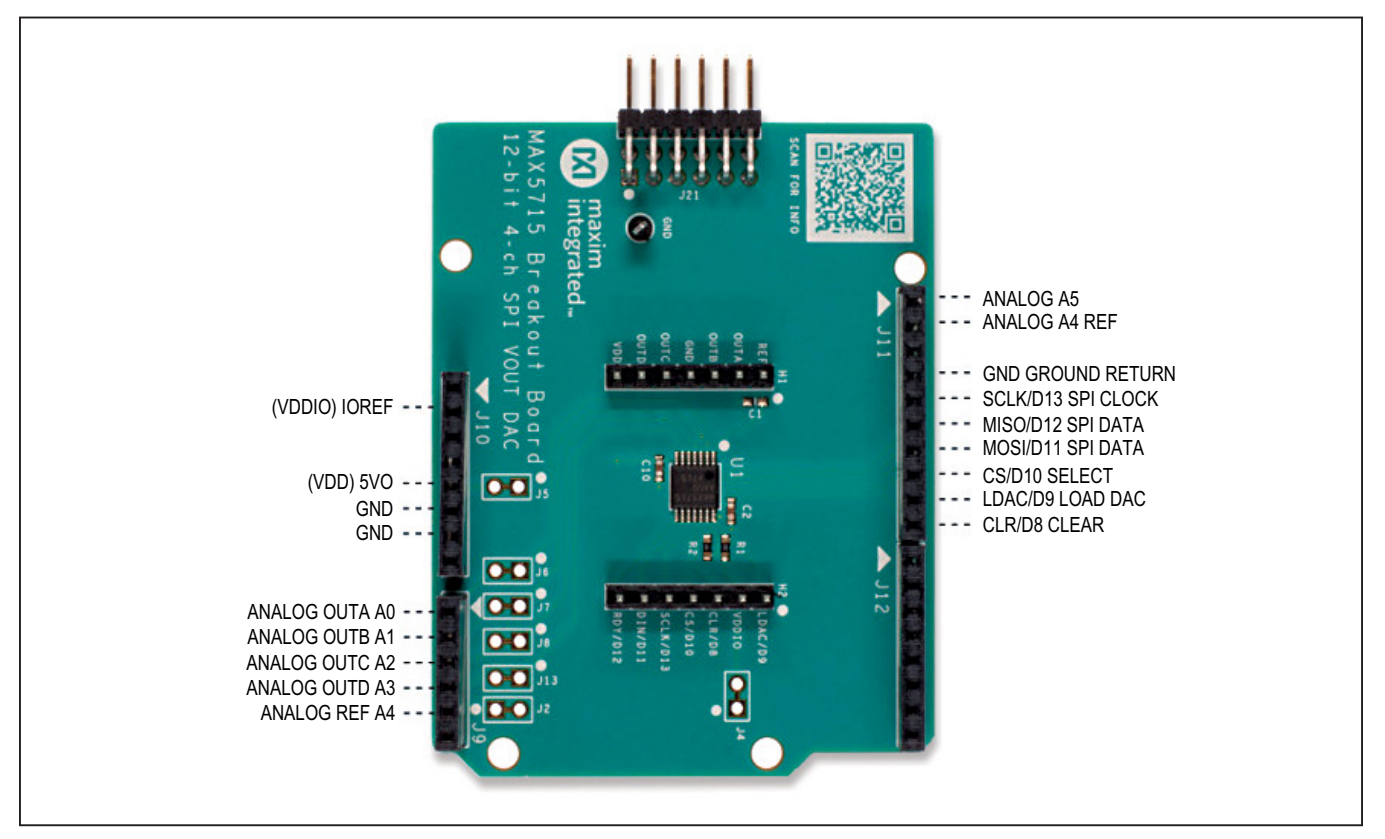

# **Quick Start**

#### **Required Equipment**

- MAX5715BOB# Breakout Board
- Appropriate mbed.org or Arduino board
  - The procedures below describe the Quick Start process with the MAX32625MBED# and the Arduino UNO.
- Computer with USB and web access
- A serial terminal emulator software such as teraterm, realterm, picocom, minicom, or equivalent

The procedures below describe the Quick Start process with the MAX32625MBED# and the Arduino. The MAX5715BOB has been tested on the platform boards listed above.

There are two example programs for each platform:

• The "Simplified Hello World" program is a small example program which can be changed by modifying the Hello\_MAX5715.cpp source code and repeating the compile-build-upload cycle, providing straightforward code for easy adoption. • The "Serial Tester" program is an interactive, menudriven test program which is controlled through a serial communications port, using a terminal emulator, supporting quick discovery and evaluation of device features for testing functionality.

#### Procedure for Mbed: Simplified Hello World

The "Simplified Hello World" program is a small example program which can be changed by modifying the Hello\_MAX5715.cpp source code and repeating the compile-build-upload cycle, providing straightforward code for easy adoption.

The breakout board is fully assembled and tested.

The first time the board is used, the MAX5715BOB firmware must be loaded into the MAX32625MBED or equivalent platform board. This firmware is stored on the MAX32625MBED board and remains after the board is powered off.

The firmware uses a USB serial port to communicate. (Either the HDK or DEV USB connector can be used for communication, but the DEV USB connector is required to power the board.)

# 12-Bit, 4-Channel SPI VOUT DAC

When the board is plugged into USB the first time, the computer may need about a minute to install its device drivers.

Follow the steps below to verify board operation:

- Connect the MAX5715BOB to the MAX32625MBED or equivalent mbed platform board using the standard pinout.
- 2) Connect a USB cable from computer to MAX32625MBED board "HDK" USB port. (Windows may require some time to install its device driver.) Expect the system to automatically mount the board as a new USB drive named MBED or DAPLINK or something similar. This is a special-purpose drive: firmware will be loaded into the board by copying the compiled binary into the board's drive. Don't write any other files to this drive.
- 3) Open your board's USB device folder and double click on its MBED.HTML file. On the board page, click Add to your Mbed Compiler. This adds your Mbed board to the Online Compiler as a compilation target. See <u>https://os.mbed.com/docs/mbed-os/v5.13/quickstart/index.html</u> for more detailed instructions on using the online compiler.
- 4) In a web browser, navigate to <u>https://os.mbed.com/teams/MaximIntegrated/code/</u> <u>MAX5715BOB\_12bit\_4ch\_SPI\_DAC/</u> and click Import into Compiler. The mbed online IDE window opens, and prompts to import program. Click Import button to complete the import.
- 5) Compile the program. When complete, the online mbed IDE downloads the firmware file to your local downloads folder.
- 6) Locate the newly built firmware file MAX5715BOB 12bit 4ch SPI DAC.MAX-32625MBED.bin and copy the file to the board's MBED drive. (The names might not match exactly if using a platform other than MAX32625MBED, or if there is already a file with that name.) If a warning dialog appears asking to move this file without its properties, answer yes. After file copying is complete, press and release the board's RESET button to start the firmware. Use a DVM to measure the voltages on the MAX5715BOB: REF = 2.5V, OUTA = 2.0V, OUTB = 1.25V, OUTC = 1.0V, OUTD = 2.5V.
- 7) The program behavior can be changed by modifying the Hello\_MAX5715.cpp source code and repeating the compile-build-upload cycle from step 4.
- 8) You can discard your local changes and reset to the latest published firmware version as follows: Bring up the project \*\*Revision\*\* tab and right-click on the line that says "default" "tip". In the popup context menu, select \*\*Switch working copy to this revision...\*\*.

There will be a warning that there are uncommitted local changes in the working tree. Click \*\*Discard\*\*, and all of the local files will be reset to the published version.

#### **Procedure for mbed: Serial Tester**

The "Serial Tester" program is an interactive, menudriven test program which is controlled through a serial communications port, using a terminal emulator, supporting quick discovery and evaluation of device features for testing functionality.

The Breakout Board is fully assembled and tested.

The first time the board is used, the MAX5715BOB firmware must be loaded into the MAX32625MBED, or equivalent platform board. This firmware is stored on the MAX32625MBED board and remains after the board is powered off.

The serial tester firmware uses a USB serial port to communicate. When the board is plugged into USB the first time, the computer may need about a minute to install its device drivers.

Follow the steps below to verify board operation:

- Connect the MAX5715BOB to the MAX32625MBED or equivalent mbed platform board using the standard pinout.
- 2) Connect a USB cable from computer to MAX32625MBED board "HDK" USB port. (Windows may require some time to install its device driver.) Expect the system to automatically mount the board as a new USB drive named MBED or DAPLINK or something similar. This is a special-purpose drive: firmware will be loaded into the board by copying the compiled binary into the board's drive. Don't write any other files to this drive.
- 3) Open your board's USB device folder and double click on its MBED.HTML file. On the board page, click Add to your Mbed Compiler. This adds your Mbed board to the Online Compiler as a compilation target. See <u>https://os.mbed.com/docs/mbed-os/v5.13/quickstart/index.html</u> for more detailed instructions on using the online compiler.
- 4) In a web browser, navigate to <u>https://os.mbed.com/</u> teams/MaximIntegrated/code/MAX5715BOB\_Serial\_Tester/ and click Import into Compiler. The mbed online IDE window opens, and prompts to import program. Click Import button to complete the import.
- 5) Compile the program. When complete, the online mbed IDE downloads the firmware file to your local downloads folder.
- Locate the newly built firmware file MAX5715BOB\_Serial\_Tester.MAX32625MBED.bin and copy the file to

# 12-Bit, 4-Channel SPI VOUT DAC

the board's MBED drive. (The names might not match exactly if using a platform other than MAX32625MBED, or if there is already a file with that name.) If a warning dialog appears asking to move this file without its properties, answer yes.

- 7) Connect another, or the existing USB cable from computer to MAX32625MBED board "DEV" USB port.
- 8) Expect the LEDs in the lower right corner should flash briefly and then remain lit.
- 9) Locate the newly arrived USB Serial Device COM port, and use a serial terminal emulator (such as teraterm, realterm, picocom, minicom, or equivalent). Baud rate is 9600.

#### **Procedure for Arduino: Simplified Hello World**

The "Simplified Hello World" program is a small example program which can be changed by modifying the Hello\_MAX5715.cpp source code and repeating the compile-build-upload cycle, providing straightforward code for easy adoption.

The Breakout Board is fully assembled and tested.

The first time the board is used, the MAX5715BOB firmware must be loaded into the Arduino board. This firmware is stored on the Arduino board and remains after the board is powered off.

The firmware uses a USB serial port to communicate. When the board is plugged into USB the first time, the computer may need about a minute to install its device drivers. Follow the steps below to verify board operation:

- 1) Connect the MAX5715BOB to the Arduino board using the standard pinout.
- Connect a USB cable from computer to Arduino board USB port. (Windows may require some time to install its device driver.)
- 3) In a web browser, navigate to <u>https://create.ar-duino.cc/editor/whismanoid/5faff349-b8ce-4ca7-9dce-9d8e8677761f/preview</u> to view the MAX5715BOB example code sketch files.
- Click the Open in Web Editor button to import the example sketch into the online Arduino Create IDE, or click the download button to download the files as a zip archive.
- 5) Compile the program by clicking the Upload and Save button. When complete, the firmware file will be loaded into the attached Arduino board.
- 6) Open the Monitor tab and configure the baud rate to 115200 baud. Or, alternatively, locate the newly arrived USB Serial Device COM port, and use a serial terminal emulator (such as teraterm, realterm, picocom, minicom, or equivalent). Baud rate is 115200.

#### **Procedure for Arduino: Serial Tester**

The "Serial Tester" program is an interactive, menu-driven test program which is controlled through a serial communications port, using a terminal emulator, supporting quick discovery and evaluation of device features for testing functionality.

The Breakout Board is fully assembled and tested.

The first time the board is used, the MAX5715BOB firmware must be loaded into the Arduino board. This firmware is stored on the Arduino board and remains after the board is powered off.

The firmware uses a USB serial port to communicate.

When the board is plugged into USB the first time, the computer may need about a minute to install its device drivers.

Follow the steps below to verify board operation:

- 1) Connect the MAX5715BOB to the Arduino board using the standard pinout.
- Connect a USB cable from computer to Arduino board USB port. (Windows may require some time to install its device driver.)
- In a web browser, navigate to <u>https://create.</u> arduino.cc/editor/whismanoid/5143b342-d0e2-<u>4758-a41d-0a18f03aeb5a/preview</u> and click "Add to my Sketchbook".
- Connect USB cable to Arduino hardware. If this is your first time using Arduino Create online, you may be prompted to install Arduino Create Agent to connect with the hardware.
- 5) Compile the program with the "Upload and Save" button.
- 6) Locate the newly arrived USB Serial Device COM port, and use a serial terminal emulator (such as teraterm, realterm, picocom, minicom, or equivalent). Baud rate is 9600.

#### Sending Commands with a Serial Console

A serial terminal emulator software (such as teraterm, realterm, putty, picocom, minicom, or equivalent) must be installed to communicate with the example firmware. Various terminal programs connect in various ways and have different user interfaces, but they all share a common set of basic features:

- Connecting to a specific serial port device by name, such as COM4 or /dev/ttyACM0
- Settings such as baud rate 9600, 8 bits/No parity/1 Stop bit, no flow control
- Typing at the keyboard transmits to the firmware through the serial port

# 12-Bit, 4-Channel SPI VOUT DAC

- Messages received from the firmware are displayed on the screen
- A special keyboard command or menu item exits the terminal program

See https://os.mbed.com/handbook/Terminals for more details.

More resources:

https://learn.sparkfun.com/tutorials/terminal-basics/tera-term-windows

https://learn.sparkfun.com/tutorials/terminal-basics/real-term-windows

https://learn.sparkfun.com/tutorials/terminal-basics/yat---yet-another-terminal-windows

https://learn.sparkfun.com/tutorials/terminal-basics/coolterm-windows-mac-linux

https://learn.adafruit.com/windows-tools-for-the-electrical-engineer/serial-terminal

#### https://www.putty.org/

In Windows<sup>™</sup>, install a terminal emulator such as teraterm, realterm, or putty. Find the serial port name and COM port number in Control Panel "View devices and printers". The Mbed board will appear as "USB Serial Device" or "mbed Serial Port". See <u>https://os.mbed.com/handbook/Windows-serial-configuration and https://os.mbed.com/docs/mbed-os/v5.11/tutorials/windows-serial-driver.html</u> for troubleshooting. Start the terminal emulator and use the menu to connect to the serial port that belongs to the board. Pressing ENTER displays the firmware's banner message (see example session).

In linux, install a terminal emulator such as minicom or picocom. For example, under Debian or Ubuntu linux, use

```
sudo apt-get install picocom
```

In linux (Debian), find the serial port name as follows:

# with the board not connected, get list of tty device names

ls -1 /dev/tty\* >dev tty baseline

```
\# now connect the device to USB and find the new tty device name (such as /dev/ ttyACMO)
```

ls -1 /dev/tty\* | diff dev tty baseline -

The picocom terminal emulator runs from the tty console. The tty device name must be given on the command line when starting picocom. See man picocom for more details.

picocom /dev/ttyACM0 --baud 9600

Pressing ENTER displays the firmware's banner message (see example session). Pressing CTRL+A, and then CTRL+X, exits picocom.

#### **Example Serial Console Session**

The firmware uses a USB serial port to communicate. Typing "?" prints a menu of supported device commands.

# Example for MAX5715BOB Breakout Board Main menu MAX5715 12-bit 4-ch SPI VOUT DAC MAX32625 [microUSB] ? -- help MAX5715 > ? Main menu MAX5715 12-bit 4-ch SPI VOUT DAC MAX32625 [microUSB] ? -- help # -- lines beginning with # are comments . -- SelfTest %Hn {pin: 0 1 2 3 4 5 6 7 8 9 14 15 16 17} -- High Output

# 12-Bit, 4-Channel SPI VOUT DAC

```
%Ln {pin: 0 1 2 3 4 5 6 7 8 9 14 15 16 17} -- Low Output
  %?n {pin: 0 1 2 3 4 5 6 7 8 9 14 15 16 17} -- Input
  %A -- analogRead
  %SC SCLK=12000000=12.000MHz CPOL=1 CPHA=0 -- SPI config
  %SW mosi, mosi, ... mosi -- SPI write hex bytes
  0 ch=? code=? -- CODEn
  1 ch=? -- LOADn
  2 ch=? code=? -- CODEnLOADall
  3 ch=? code=? -- CODEnLOADn
  40 ch=? -- POWERn Normal
  41 ch=? -- POWERn PD1k
  42 ch=? -- POWERn PD100k
  43 ch=? -- POWERn PDHiZ
  50 -- SW CLEAR
  51 -- SW RESET
  60 ch=? -- CONFIGn LATCHED
  61 ch=? -- CONFIGn TRANSPARENT
  68 -- CONFIGall LATCHED
  69 -- CONFIGALL TRANSPARENT
  70 -- REF EXT
  71 -- REF 2V500
  72 -- REF 2V048
  73 -- REF 4V096
  74 -- REF AlwaysOn EXT
  75 -- REF AlwaysOn 2V500
  76 -- REF AlwaysOn 2V048
  77 -- REF AlwaysOn 4V096
  80 code=? -- CODEall
  81 -- LOADall
  82 code=? -- CODEallLOADall
  @ -- print MAX5715 configuration
  L -- LDAC# pulse LH high LL low
  C -- CLR# pulse CH high CL low
MAX5715 > # send 76 REF AlwaysOn 2V048 to change internal reference voltage
Main menu MAX5715 12-bit 4-ch SPI VOUT DAC MAX32625 [microUSB]
  ? -- help
```

## 12-Bit, 4-Channel SPI VOUT DAC

```
MAX5715 > 76
MAX5715 REF(REF AlwaysOn 2V048)
SPI MOSI-> 0x76 0x00 0x00 MISO<- 0xFF 0xFF 0xFF
MAX5715 > # send 75 REF AlwaysOn 2V500 to change internal reference voltage
Main menu MAX5715 12-bit 4-ch SPI VOUT DAC MAX32625 [microUSB]
  ? -- help
MAX5715 > 75
MAX5715 REF(REF AlwaysOn 2V500)
SPI MOSI-> 0x75 0x00 0x00 MISO<- 0xFF 0xFF 0xFF
MAX5715 > # send 82 CODEallLOADall to write and update all channels same value
Main menu MAX5715 12-bit 4-ch SPI VOUT DAC MAX32625 [microUSB]
  ? -- help
MAX5715 > 82 code=0x555
CODEallLOADall code=1365
SPI MOSI-> 0x82 0x55 0x50 MISO<- 0xFF 0xFF 0xFF
MAX5715 > # diagnostic %a measures MAX32625MBED AIN0,1 (5Vmax) and AIN2,3 (0.6Vmax)
Main menu MAX5715 12-bit 4-ch SPI VOUT DAC MAX32625 [microUSB]
  ? -- help
MAX5715 > %a
AINO = 100.000% = 0.600V AIN4 = 14.174% = 0.850V
AIN1 = 100.000% = 0.600V AIN5 = 14.174% = 0.850V
AIN2 = 100.000\% = 0.600V
AIN3 = 100.000\% = 0.600V
MAX5715 > # send 3 CODEnLOADn to write and update individual channels
Main menu MAX5715 12-bit 4-ch SPI VOUT DAC MAX32625 [microUSB]
 ? -- help
MAX5715 > 3 ch=0 code=0xccc
CODEnLOADn ch=0 code=3276
SPI MOSI-> 0x30 0xCC 0xC0 MISO<- 0xFF 0xFF 0xFF
MAX5715 > %a
AINO = 100.000% = 0.600V AIN4 = 33.724% = 2.023V
AIN1 = 100.000\% = 0.600V AIN5 = 14.174\% = 0.850V
AIN2 = 100.000\% = 0.600V
AIN3 = 100.000\% = 0.600V
MAX5715 > 3 ch=1 code=0x666
CODEnLOADn ch=1 code=1638
SPI MOSI-> 0x31 0x66 0x60 MISO<- 0xFF 0xFF 0xFF
MAX5715 > %a
```

# 12-Bit, 4-Channel SPI VOUT DAC

```
AINO = 100.000% = 0.600V AIN4 = 33.724% = 2.023V
AIN1 = 100.000% = 0.600V AIN5 = 16.911% = 1.015V
AIN2 = 100.000\% = 0.600V
AIN3 = 100.000\% = 0.600V
MAX5715 > 3 ch=2 code=0x100
CODEnLOADn ch=2 code=256
SPI MOSI-> 0x32 0x10 0x00 MISO<- 0xFF 0xFF 0xFF
MAX5715 > %a
AINO = 100.000% = 0.600V AIN4 = 33.724% = 2.023V
AIN1 = 100.000% = 0.600V AIN5 = 16.911% = 1.015V
AIN2 = 26.295\% = 0.158V
AIN3 = 100.000\% = 0.600V
MAX5715 > # send 76 REF AlwaysOn 2V048 to change internal reference voltage
Main menu MAX5715 12-bit 4-ch SPI VOUT DAC MAX32625 [microUSB]
  ? -- help
MAX5715 > 76
MAX5715 REF(REF AlwaysOn 2V048)
SPI MOSI-> 0x76 0x00 0x00 MISO<- 0xFF 0xFF 0xFF
MAX5715 > %a
AINO = 100.000% = 0.600V AIN4 = 27.664% = 1.660V
AIN1 = 100.000% = 0.600V AIN5 = 13.881% = 0.833V
AIN2 = 21.603\% = 0.130V
AIN3 = 100.000\% = 0.600V
MAX5715 > # send 43 POWERn PDHiZ power off one channel high impedance
Main menu MAX5715 12-bit 4-ch SPI VOUT DAC MAX32625 [microUSB]
  ? -- help
MAX5715 > 43 ch=2
channel dcba=4, POWERn PDHiZ)
SPI MOSI-> 0x43 0x04 0x00 MISO<- 0xFF 0xFF 0xFF
MAX5715 > %a
AINO = 100.000% = 0.600V AIN4 = 27.664% = 1.660V
AIN1 = 100.000% = 0.600V AIN5 = 13.881% = 0.833V
AIN2 = 97.458\% = 0.585V
AIN3 = 100.000\% = 0.600V
MAX5715 >
Main menu MAX5715 12-bit 4-ch SPI VOUT DAC MAX32625 [microUSB]
  ? -- help
MAX5715 > # end of test file
```

# 12-Bit, 4-Channel SPI V<sub>OUT</sub> DAC

#### **Detailed Description of Hardware**

The MAX5715 is a 12-bit, 4-channel, voltage-output DAC with SPI Interface. Analog outputs are driven on the OUTA - OUTD header pins. (The analog outputs are also connected to the standard Arduino analog pins on the external connector.) For more information on the MAX5715, visit www.maximintegrated.com/max5715

#### **Table 1. Jumper Function**

| JUMPER | STATE | FUNCTION                                                   |
|--------|-------|------------------------------------------------------------|
| J2     | 1-2*  | Analog reference REF connects to Arduino pin A4            |
| J6     | 1-2*  | Analog output OUTA connects to Arduino pin A0              |
| J7     | 1-2*  | Analog output OUTB connects to Arduino pin A1              |
| J8     | 1-2*  | Analog output OUTC connects to Arduino pin A2              |
| J13    | 1-2*  | Analog output OUTD connects to Arduino pin A3              |
| J5     | 1-2*  | V <sub>DD</sub> supply is driven by Arduino IOREF supply   |
| J4     | 1-2*  | V <sub>DDIO</sub> supply is driven by Arduino IOREF supply |

\*Default position

### **Ordering Information**

| PART        | ТҮРЕ           |  |  |
|-------------|----------------|--|--|
| MAX5715BOB# | Breakout Board |  |  |

#Denotes RoHS compliant

# 12-Bit, 4-Channel SPI V<sub>OUT</sub> DAC

## **MAX5715 Breakout Board Bill of Materials**

| ITEM  | REF_DES  | DNI/DNP | QTY | MFG PART #                                                                                         | MANUFACTURER                                        | VALUE             | DESCRIPTION                                                                                                    |  |
|-------|----------|---------|-----|----------------------------------------------------------------------------------------------------|-----------------------------------------------------|-------------------|----------------------------------------------------------------------------------------------------|--|
| 1     | C2, C10  | _       | 2   | CC0603KRX7R0BB104;<br>GRM188R72A104KA35;<br>GCJ188R72A104KA01;<br>HMK107B7104KA;<br>06031C104KAT2A | YAGEO;<br>MURATA;<br>MURATA;<br>TAIYO YUDEN;<br>AVX | 0.1UF             | CAPACITOR; SMT (0603); CERAMIC CHIP; 0.1µF; 100V;<br>TOL = 10%; TG = -55°C TO +125°C; TC = X7R                                 |  |
| 2     | GND      | -       | 1   | 5001                                                                                               | KEYSTONE                                            | N/A               | TEST POINT; PIN DIA = 0.11N; TOTAL LENGTH = 0.31N;<br>BOARD HOLE = 0.041N; BLACK;<br>PHOSPHOR BRONZE WIRE SILVER PLATE FINISH; |  |
| 3     | H1, H2   | -       | 2   | PEC07SAAN                                                                                          | SULLINS<br>ELECTRONICS CORP.                        | PEC07SAAN         | CONNECTOR; MALE; THROUGH HOLE;<br>BREAKAWAY; STRAIGHT; 7PINS; -65°C TO +125°C                                                  |  |
| 4     | J9       | -       | 1   | SSQ-106-03-G-S                                                                                     | SAMTEC                                              | SSQ-106-03-G-S    | CONNECTOR; MALE; THROUGH HOLE; THROUGH-HOLE<br>.025 SQ POST SOCKET ; STRAIGHT; 6PINS                                           |  |
| 5     | J10, J12 | -       | 2   | SSQ-108-03-G-S                                                                                     | SAMTEC                                              | SSQ-108-03-G-S    | CONNECTOR; FEMALE; THROUGH HOLE;<br>.025IN SQ POST SOCKET; STRAIGHT; 8PINS                                                     |  |
| 6     | J11      | -       | 1   | SSQ-110-03-G-S                                                                                     | SAMTEC                                              | SSQ-110-03-G-S    | CONNECTOR; FEMALE; THROUGH HOLE;<br>.025IN SQ POST SOCKET; STRAIGHT; 10PINS                                                    |  |
| 7     | J21      | -       | 1   | TSW-106-08-S-D-RA                                                                                  | SAMTEC                                              | TSW-106-08-S-D-RA | CONNECTOR; THROUGH HOLE; DOUBLE ROW; RIGHT ANGLE; 12PINS                                                                       |  |
| 8     | R1, R2   | -       | 2   | CRCW06033K00FK                                                                                     | VISHAY DALE                                         | ЗК                | RESISTOR; 0603; 3KΩ; 1%; 100PPM; 0.10W; THICK FILM                                                                             |  |
| 9     | U1       | -       | 1   | MAX5715AAUD+                                                                                       | MAXIM                                               | MAX5715AAUD+      | IC; DAC; ULTRA-SMALL; QUAD-CHANNEL; 12-BIT BUFFERED OUTPUT<br>DACS WITH INTERNAL REFERENCE AND SPI INTERFACE; TSSOP14          |  |
| 10    | PCB      | -       | 1   | 5715_ARDUINO_DEMO_B                                                                                | MAXIM                                               | PCB               | PCB:5715_ARDUINO_DEMO_B                                                                                                    |  |
| 11    | C1       | DNP     | 0   | CC0603KRX7R0BB104;<br>GRM188R72A104KA35;<br>GCJ188R72A104KA01;<br>HMK107B7104KA;<br>06031C104KAT2A | YAGEO;MURATA;<br>MURATA;TAIYO YUDEN;<br>AVX         | 0.1UF             | CAPACITOR; SMT (0603); CERAMIC CHIP; 0.1µF; 100V;<br>TOL=10%; TG = -55°C TO +125°C; TC = X7R                                   |  |
| TOTAL |          |         | 14  |                                                                                                    |                                                     |                   |                                                                                                    |  |

# 12-Bit, 4-Channel SPI VOUT DAC

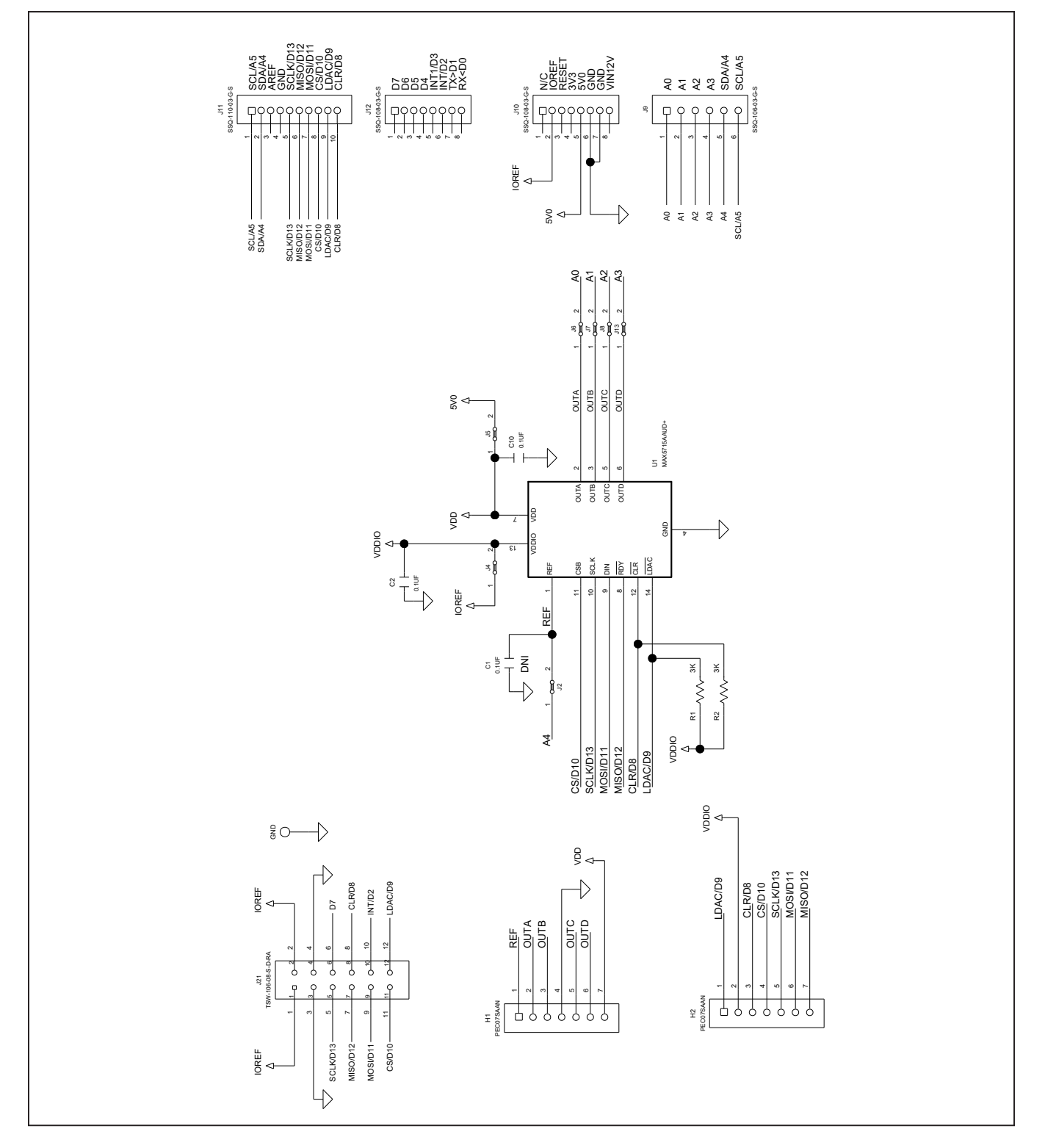

# MAX5715 Breakout Board Schematic

# 12-Bit, 4-Channel SPI VOUT DAC

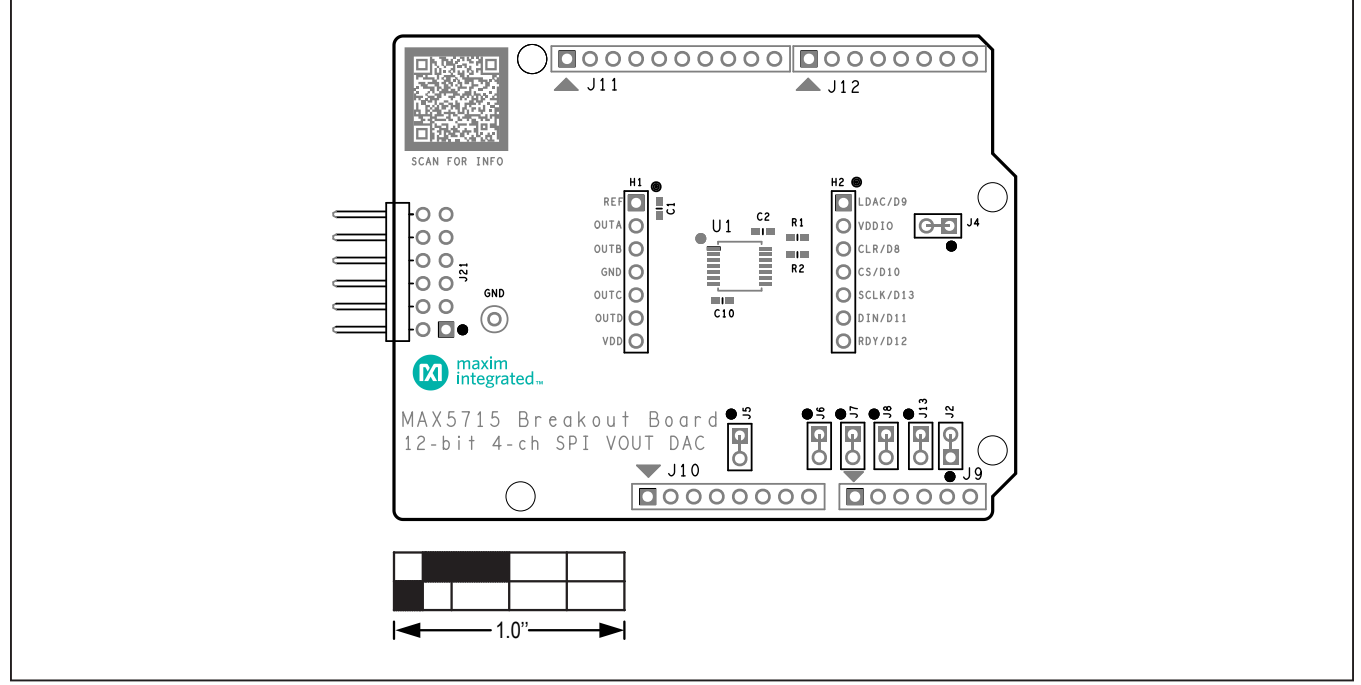

# MAX5715 Breakout Board PCB Layout Diagrams

MAX5715 Breakout Board PCB Layout—Top Silkscreen

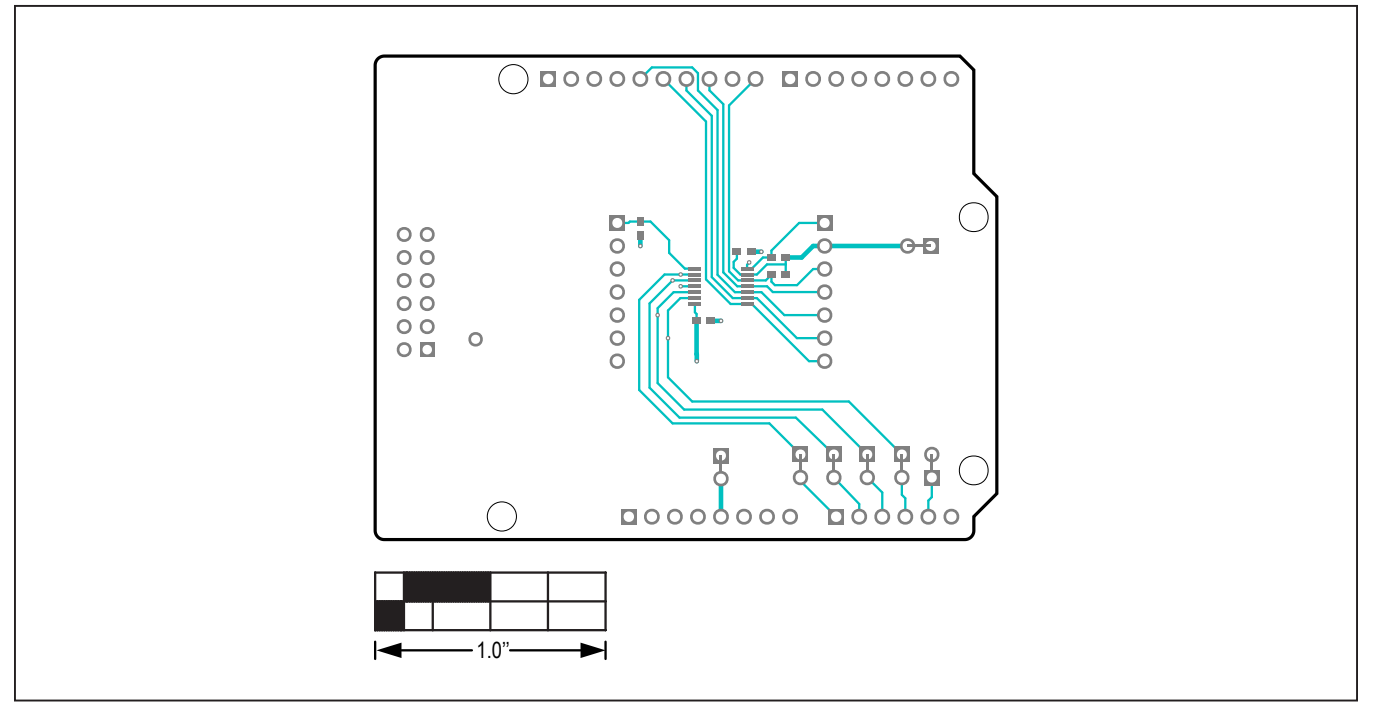

MAX5715 Breakout Board PCB Layout—Top Layer

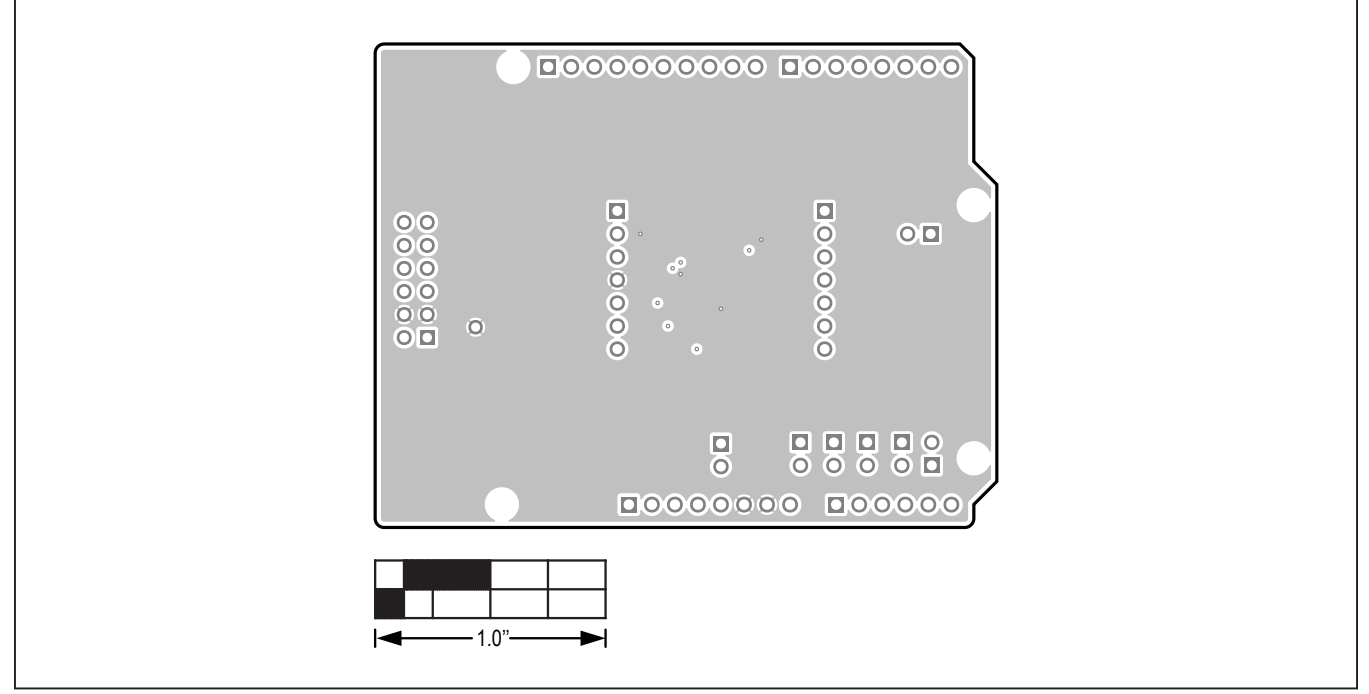

# MAX5715 Breakout Board PCB Layout Diagrams (continued)

MAX5715 Breakout Board PCB Layout—Internal 2

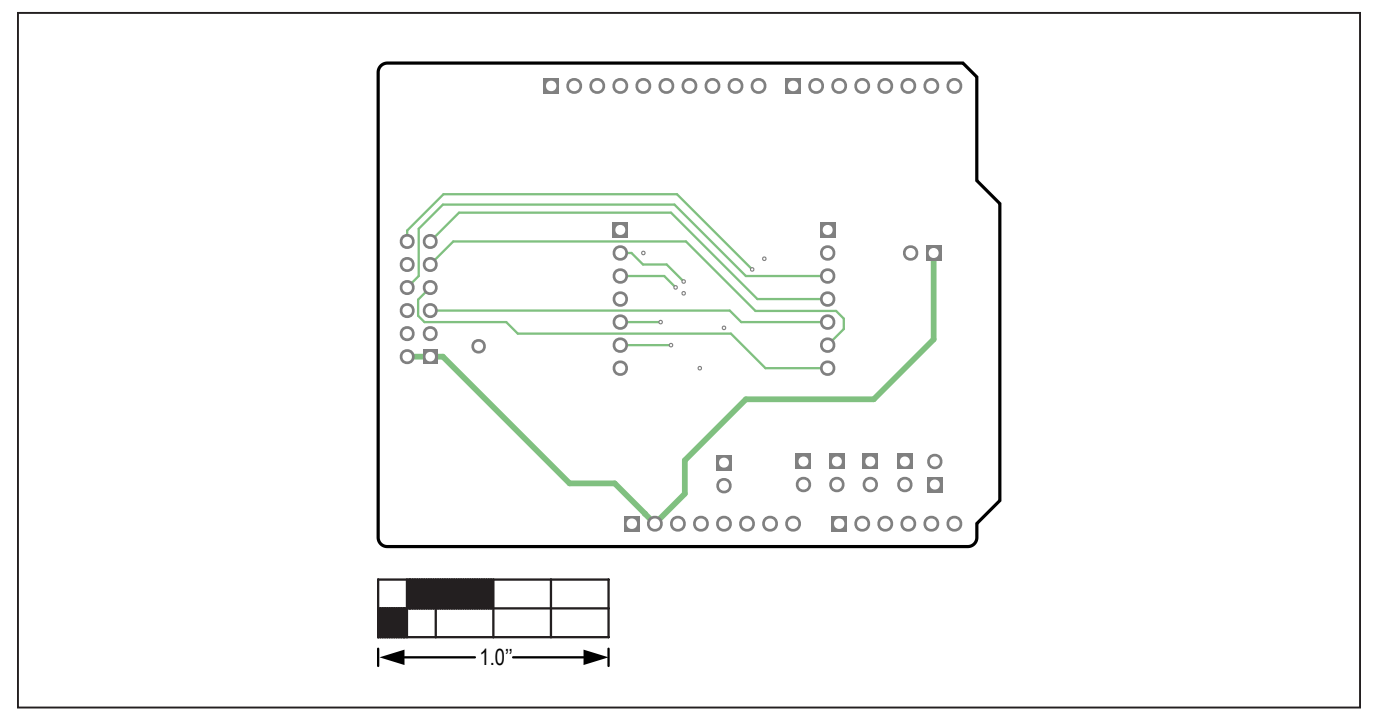

MAX5715 Breakout Board PCB Layout—Internal 3

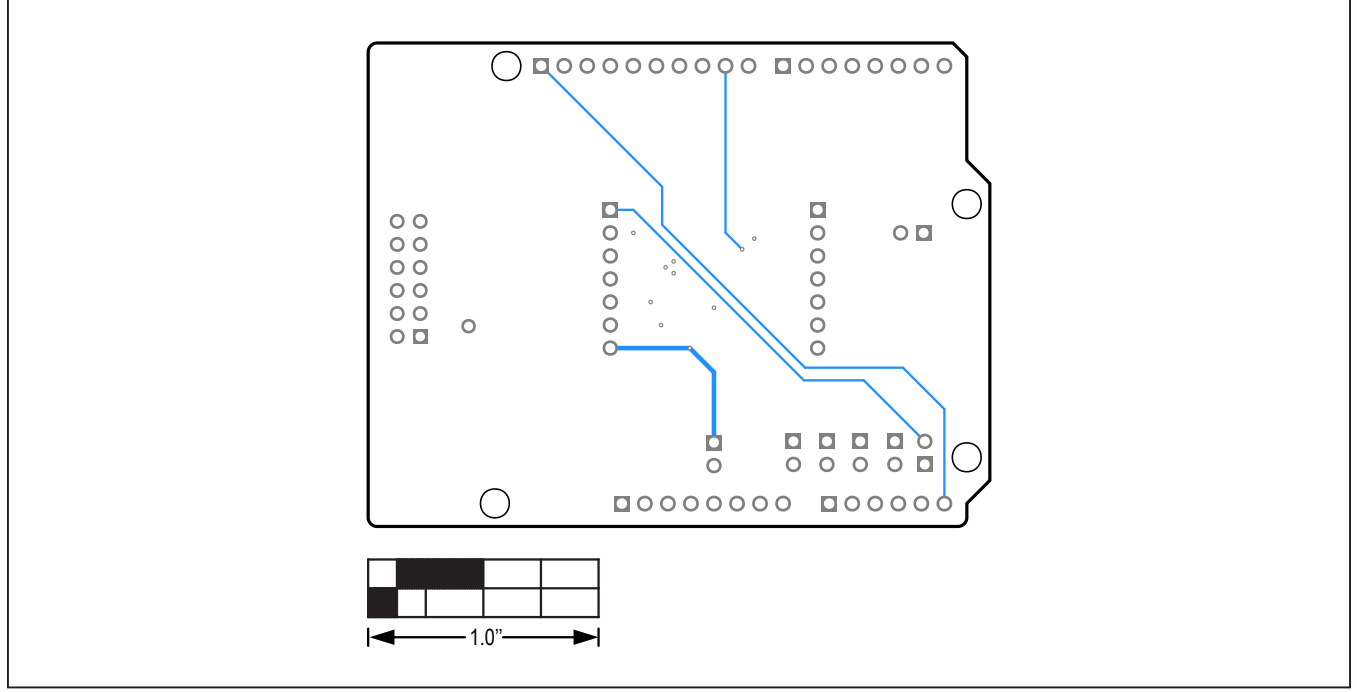

# MAX5715 Breakout Board PCB Layout Diagrams (continued)

MAX5715 Breakout Board PCB Layout—Bottom View

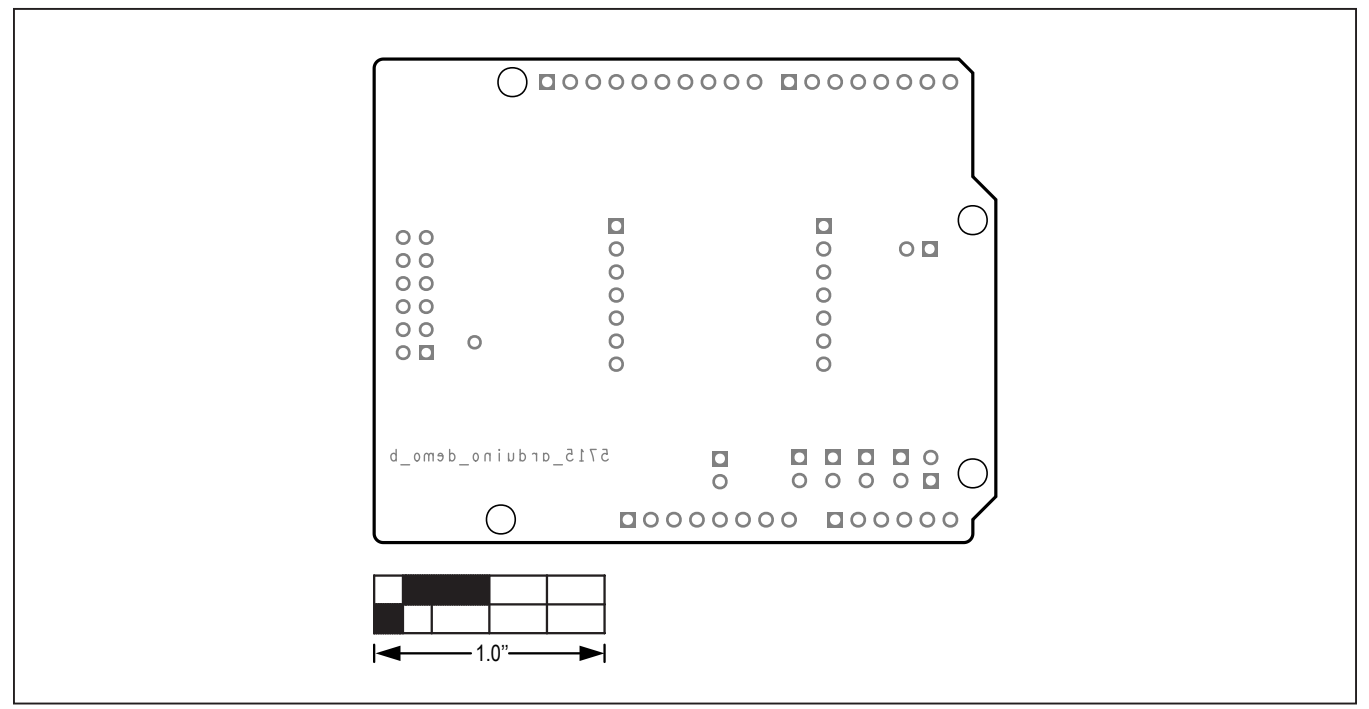

MAX5715 Breakout Board PCB Layout—Bottom Silkscreen

# 12-Bit, 4-Channel SPI V<sub>OUT</sub> DAC

## **Revision History**

| REVISION | REVISION | DESCRIPTION     | PAGES   |
|----------|----------|-----------------|---------|
| NUMBER   | DATE     |                 | CHANGED |
| 0        | 10/19    | Initial release | _       |

For pricing, delivery, and ordering information, please visit Maxim Integrated's online storefront at https://www.maximintegrated.com/en/storefront/storefront.html.

Maxim Integrated cannot assume responsibility for use of any circuitry other than circuitry entirely embodied in a Maxim Integrated product. No circuit patent licenses are implied. Maxim Integrated reserves the right to change the circuitry and specifications without notice at any time.